# Schritt-für-Schritt-Anleitung: Wie erstelle ich meine Grundsteuerwerterklärung bei ELSTER?

# Musterfall Land- und Forstwirtschaft

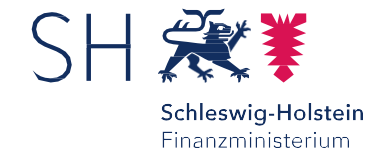

# **Allgemeine Hinweise**

Aufgrund der Grundsteuerreform ist jede Eigentümerin und jeder Eigentümer

- eines Betriebes der Land- und Forstwirtschaft bzw.
- von Flächen, die land- und forstwirtschaftlich genutzt werden,

verpflichtet, eine Erklärung zur Feststellung des Grundsteuerwerts (Feststellungserklärung) elektronisch beim zuständigen Finanzamt einzureichen.

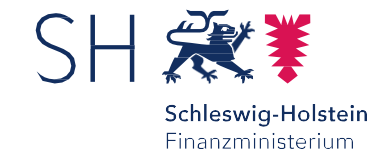

# **Allgemeine Hinweise**

Auch eine einzelne land- und forstwirtschaftliche (Teil-)Fläche reicht aus, um einen Betrieb der Land- und Forstwirtschaft zu bilden. Erst wenn eine anderweitige Zweckbestimmung eingetreten ist, liegt Grundvermögen vor.

Nicht mehr oder derzeit nicht genutzte land- und forstwirtschaftliche Wirtschaftsgüter sind bis zu einer anderweitigen Zweckbestimmung dem land- und forstwirtschaftlichen Vermögen zuzurechnen (z.B. leerstehender Rinderstall oder stillgelegte Flächen).

Für die Erklärung sind die tatsächlichen Verhältnisse am 01.01.2022 entscheidend.

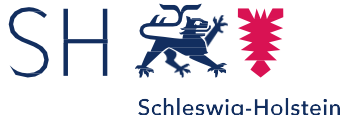

Schleswig-Holstein Finanzministerium

# **Allgemeine Hinweise**

Zu Wohnzwecken genutzte Gebäude und Gebäudeteile sowie zu anderen außerbetrieblichen Zwecken genutzte Gebäude und Gebäudeteile (zum Beispiel ein gewerblicher Hofladen) werden nicht mehr als land- und forstwirtschaftliches Vermögen bewertet. Nach neuem Recht sind sie nunmehr dem Grundvermögen zugeordnet.

Entsprechend sind für diese Gebäude und Gebäudeteile gesonderte Erklärungen zur Feststellung des Grundsteuerwerts einzureichen.

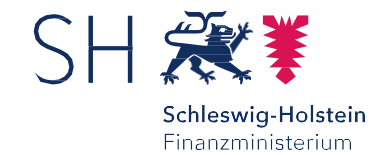

# Fallbeispiel:

Der nachfolgenden Anleitung liegt folgendes Fallbeispiel zugrunde:

Max Mustermann ist Alleineigentümer einer landwirtschaftlich genutzten Fläche. Er verpachtet diese Fläche an eine/n Landwirt\*in, die/der auf diesem Grundstück Weizen anbaut.

Max Mustermann selbst ist nicht Landwirt.

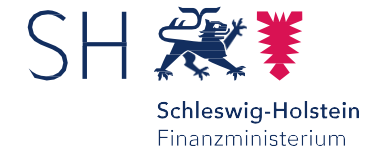

# **Einstieg - Anmeldung**

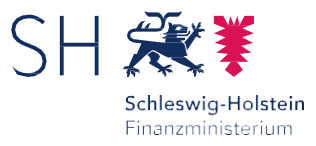

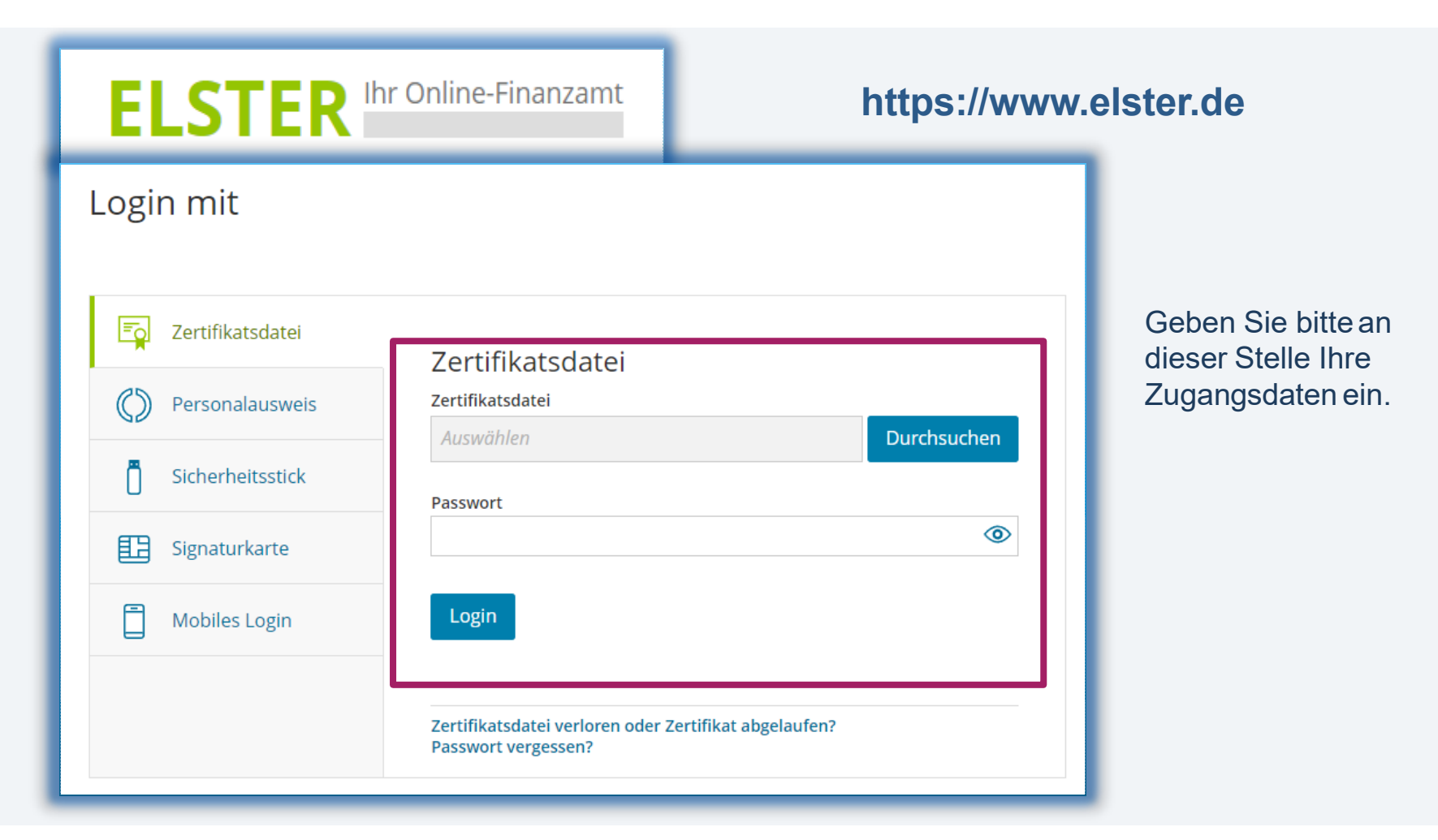

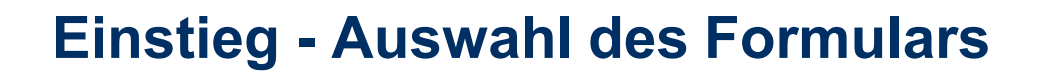

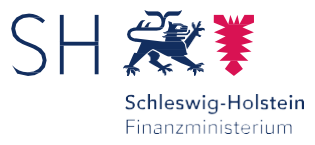

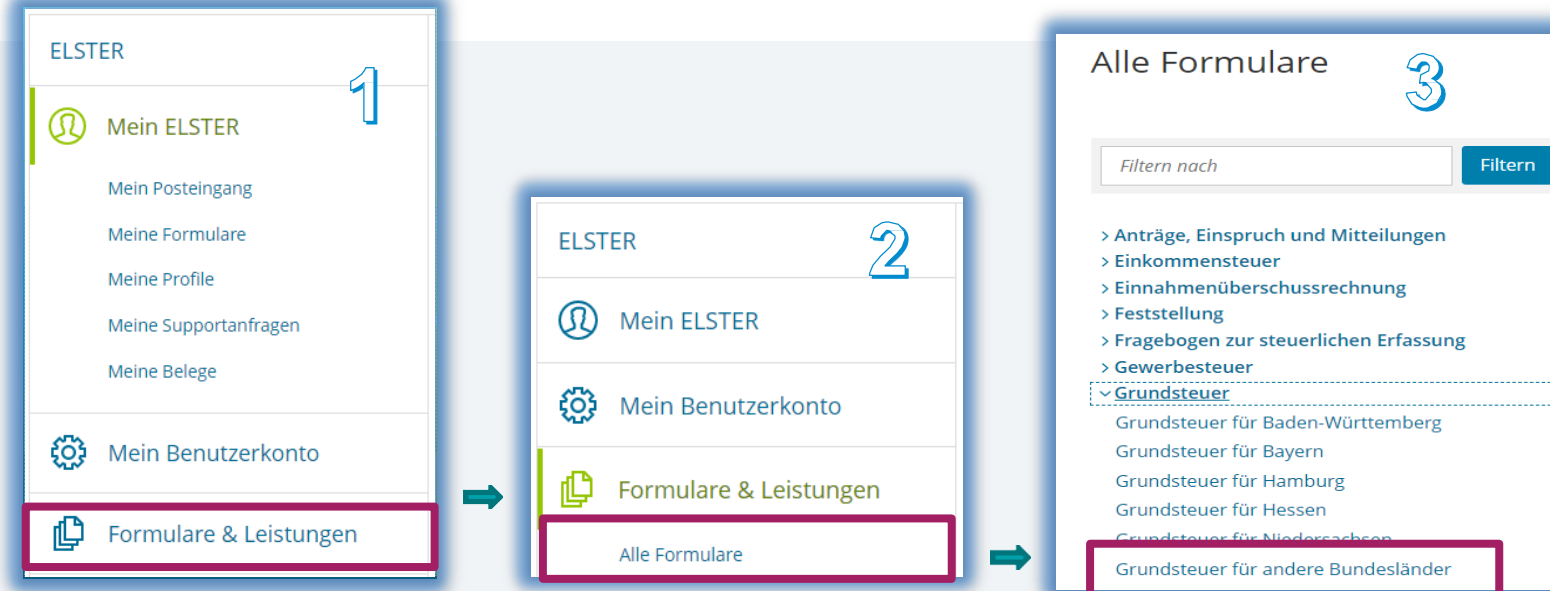

Nach der Anmeldung bei ELSTER Online können Sie sich die angebotenen Formulare anzeigen lassen.

Für Schleswig-Holstein ist die Schaltfläche "Grundsteuer für andere Bundesländer" auszuwählen.

Die Schaltfläche "Weiter" führt Sie zum nächsten Dialog.

Grundsteuer für andere Bundesländer Allgemeine Hinweise Mit diesem Formular können Sie die Erklärung für folgende Bundesländer abgeben Berlin Brandenburg Bremer Mecklenburg-Vorpomi Nordrhein-Westfaler Rheinland-Pfalz Saarland Sachson Schleswig-Holstein Abbrechen

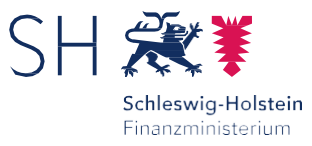

# **Einstieg - Datenübernahme (optional)**

| Datenübernahme                                                 |                                  |                        |           |          |
|----------------------------------------------------------------|----------------------------------|------------------------|-----------|----------|
| Möchten Sie Ihre Angaben aus einer früheren Abgabe übernehmen? |                                  |                        |           |          |
| Bezeichnung des Formulars                                      | Ordnungskriterium                | Gesendet am            | Status    | Aktionen |
| Um Angaben 2                                                   | u übernehmen, muss ein passendes | Formular abgegeben wor | den sein. |          |
| Zurück Ohne Datenübernahme fortfahren                          |                                  |                        |           |          |

Bei der erstmaligen Übermittlung einer Erklärung wählen Sie bitte direkt die Schaltfläche "Ohne Datenübernahme fortfahren" aus.

Im Dialog "Datenübernahme" können Sie später Angaben aus einer über ELSTER Online bereits übermittelten Erklärung übernehmen.

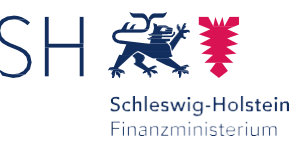

# **Einstieg - Speichern des Formulars**

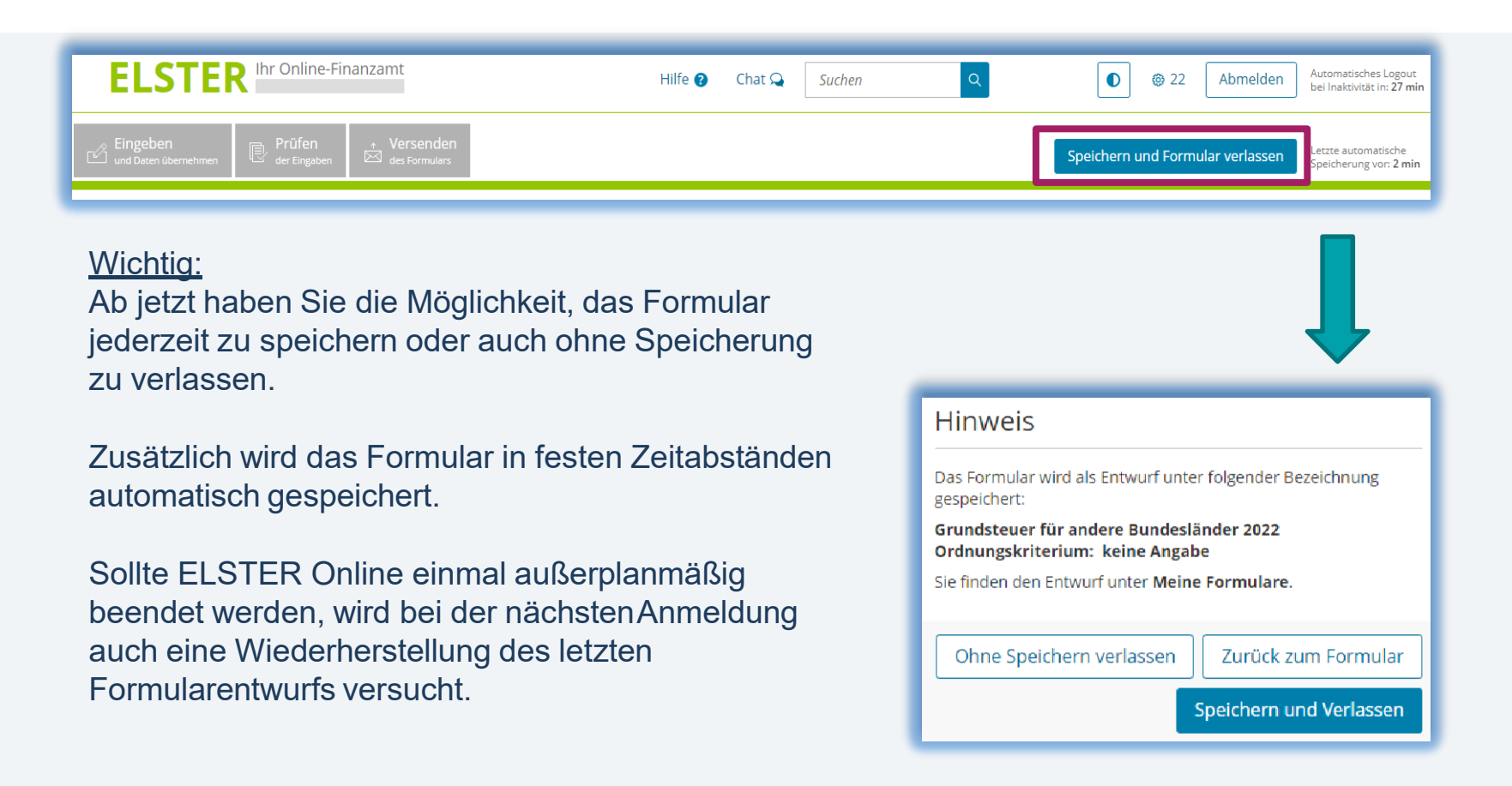

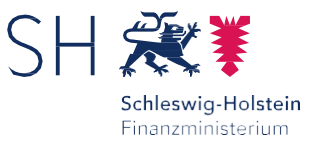

### Einstieg - Auswahl der benötigten Anlagen

### Anlagenauswahl Welche Anlagen brauche ich 🥑

| Hauptvordruck (GW1)                    |  |
|----------------------------------------|--|
| Anlage Grundstück (GW2)                |  |
| Anlage Land- und Forstwirtschaft (GW3) |  |
| Anlage Tierbestand (GW3A)              |  |

Sie können Ihre Auswahl auch später noch anpassen. Klicken Sie dazu auf der nächsten Seite auf die Schaltfläche "Anlagen hinzufügen/entfernen".

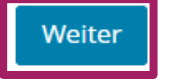

Für den Musterfall benötigen Sie den Hauptvordruck (GW 1) und die Anlage Land- und Forstwirtschaft (GW 3). Bitte klicken Sie die entsprechenden Kästchen an.

Um den Dialog fortzusetzen, klicken Sie bitte auf die Schaltfläche "Weiter".

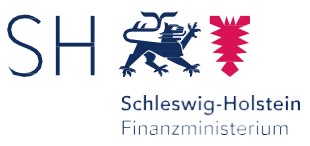

### **Einstieg - Startseite des Formulars**

| Steuernummer                       |                                                 |  |
|------------------------------------|-------------------------------------------------|--|
| Steuernummern aus einigen Bundeslä | indern sind in diesem Formular nicht zulässig.  |  |
| Land Schleswig-Holstein ~          |                                                 |  |
| Steuernummer                       | 80 / 000 / 00000<br>Wo ist meine Steuernummer 😧 |  |
| Finanzamt                          | Kiel Bewertung für Grundsteuer 80               |  |

Sie benötigen die Steuernummer, unter der Ihr Betrieb der Land- und Forstwirtschaft bzw. die verpachtete land- und forstwirtschaftliche genutzte Fläche geführt wird.

Diese Steuernummer finden Sie z. B. auf dem Informationsschreiben Ihrer Finanzverwaltung oder auf Ihrem Einheitswertbescheid (dort teilweise als Einheitswertaktenzeichen bezeichnet). Sie ist teilweise auch auf Ihrem Grundsteuerbescheid enthalten (dort häufig als Aktenzeichen des Finanzamtes bezeichnet).

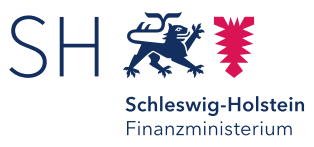

# Angaben im Hauptvordruck (GW 1)

| ndsteuer für andere Bundesländer                                                                                                    | A > Hauptvordruck (GW1)                                                                                                    |
|----------------------------------------------------------------------------------------------------|----------------------------------------------------------------------------------------------------|
| Startseite des Formulars                                                                                                    |                                                                                                    |
| Hauptvordruck (GW1)     1 - Angaben zur Feststellung                                                                                                    | Hauptvordruck (GW1)                                                                                                    |
| <ul> <li>2 - Lage des Grundstücks/Betriebs der Land- und Forstwirtschaft</li> <li>3 - Gemarkung(en) und Flurstück(e) des Grundvermögens</li> </ul>                                                                                                    | Zu den Teilseiten                                                                                                    |
| <ul> <li>4 - Angaben zu Eigentümer(innen) / Beteiligten</li> <li>5 - Grundsteuerbefreiung/-vergünstigung</li> <li>6 - Ergänzende Angaben zur Feststellungserklärung</li> <li>7 - Empfangsvollmacht</li> <li>8 - Mitwirkung bei der Anfertigung dieser Erklärung</li> <li>Anlage Land- und Forstwirtschaft (GW3)</li> </ul> | <ul> <li>1 - Angaben zur Feststellung</li> <li>2 - Lage des Grundstücks/Betriebs der Land- und Forstwirtschaft</li> <li>3 - Gemarkung(en) und Flurstück(e) des Grundvermögens</li> <li>4 - Angaben zu Eigentümer(innen) / Beteiligten</li> <li>5 - Grundsteuerbefreiung/-vergünstigung</li> <li>6 - Ergänzende Angaben zur Feststellungserklärung</li> <li>7 - Empfangsvollmacht</li> <li>8 - Mitwirkung bei der Anfertigung dieser Erklärung</li> </ul> |

Für unseren Beispielsfall sind im Hauptvordruck in den markierten Bereichen (grüne Häkchen) Eintragungen vorzunehmen.

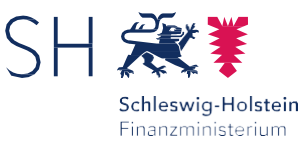

# Hauptvordruck GW 1 – allgemeine Angaben

# 1 - Angaben zur Feststellung

- 4 Grund der Feststellung 🛛 1 😮
  - Hauptfeststellung
  - Nachfeststellung
  - Artfortschreibung
  - Wertfortschreibung
  - Art- und Wertfortschreibung

4 🛛 Art der wirtschaftlichen Einheit 🛛 😰

- Keine Angabe
- O unbebautes Grundstück (wirtschaftliche Einheit des Grundvermögens)
- O bebautes Grundstück (wirtschaftliche Einheit des Grundvermögens)
- Betrieb der Land- und Forstwirtschaft

Vorherige Seite

Der Grund der Feststellung ist die Hauptfeststellung auf den 01.01.2022. Mit Hauptfeststellung ist die Neubewertung aller Grundstücke und Betriebe der Land- und Forstwirtschaft im Zuge der Grundsteuerreform gemeint.

Die Verpachtung einer landwirtschaftlich genutzten Fläche stellt bewertungsrechtlich einen Betrieb der Land- und Forstwirtschaft dar.

Nächste Seite

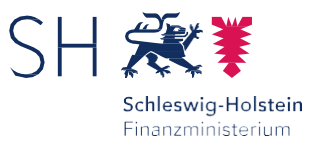

### Hauptvordruck GW 1 – allgemeine Angaben

| 2 - Lage des Grundstücks/Betriebs der Land- und<br>Forstwirtschaft ?                                                         |                                             |          |  |  |
|----------------------------------------------------------------------------------------------------|---------------------------------------------|----------|--|--|
| 5                                                                                                    | Straße/Lagebezeichnung                      | 24       |  |  |
| 6                                                                                                    | Hausnummer, Hausnummerzusatz, Zusatzangaben | 25 26 31 |  |  |
| 7                                                                                                    | Postleitzahl, Ort                           | 21 22    |  |  |
| 8       Das Grundstück oder der Betrieb der Land- und Forstwirtschaft erstreckt sich über mehrere hebeberechtigte Gemeinden. |                                             |          |  |  |
| ✓ Vorherige Seite                                                                                                    |                                             |          |  |  |

Unter "Lage des Grundstücks/Betriebs der Land- und Forstwirtschaft" tragen Sie die Angaben zur Adresse/Lage Ihres Grundbesitzes ein.

Erstreckt sich der Betrieb der Land- und Forstwirtschaft (verpachtete Fläche) über mehrere hebeberechtigte Gemeinden, dann machen Sie für Ihren Betrieb an der betreffenden Stelle einen Haken. Im Beispiel ist dies nicht der Fall.

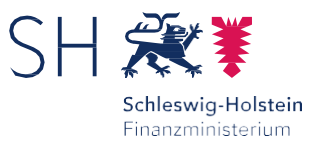

# Hauptvordruck GW 1 – Gemarkungen / Flurstücke

| 3 - Gemarkung(en) und Flurstück(e) des Grundvermögens 🔊 |             |               |  |  |
|---------------------------------------------------------|-------------|---------------|--|--|
| Gemarkung                                               | Flur        | Fläche        |  |  |
|                                                         | Keine Eintr | äge vorhanden |  |  |
| + Gemarkung und Flurstück hinzufügen                    |             |               |  |  |
| ✓ Vorherige Seite                                       |             |               |  |  |

Angaben zur Gemarkung und zum Flurstück sind bei der Land- und Forstwirtschaft im Hauptvordruck nicht zu machen. Bitte nehmen Sie an dieser Stelle **keine Eintragungen** vor.

Setzen Sie den Dialog fort, indem Sie den Schaltfächen "Nächste Seite" anklicken.

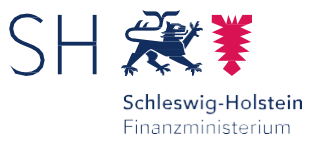

# Hauptvordruck GW 1 – Eigentumsverhältnisse

### 4 - Angaben zu Eigentümer(innen) / Beteiligten

#### 32 Eigentumsverhältnisse 40 😯

- Keine Angabe
- 0 Alleineigentum einer natürlichen Person
- O 1 Alleineigentum einer Körperschaft des öffentlichen Rechts
- O 2 Alleineigentum einer unternehmerisch tätigen juristischen Person
- $\bigcirc$   $\,$  3 Alleineigentum einer nicht unternehmerisch tätigen juristischen Person
- 4 Ehegatten/Lebenspartner
- 5 Erbengemeinschaft
- 6 Bruchteilsgemeinschaft
- O 7 Grundstücksgemeinschaft ausschließlich von natürlichen Personen
- O 8 Grundstücksgemeinschaft ausschließlich von juristischen Personen
- 9 andere Grundstücksgemeinschaft

Bitte geben Sie an, wie die Eigentumssituation des Betriebs der Landund Forstwirtschaft bzw. der landwirtschaftlich genutzten Fläche ausgestaltet ist.

In unserem Beispielsfall ist "Alleineigentum einer natürlichen Person" auszuwählen.

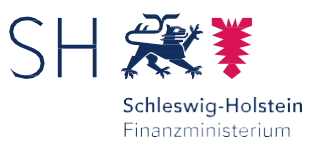

# Hauptvordruck GW 1 – Eigentumsverhältnisse – Eigentümer(innen)

| Eigentümer(innen) / Beteiligte 📀            |                    |  |  |
|---------------------------------------------|--------------------|--|--|
| Vorname/Firma Zeile 1                       | Name/Firma Zeile 2 |  |  |
| Keine Einträge vorhanden                    |                    |  |  |
| + Eigentümer(in) / Beteiligte(n) hinzufügen |                    |  |  |
| Vorherige Seite >                           |                    |  |  |

Über die Schaltfläche "+ Eigentümer(in) / Beteiligte(n) hinzufügen" müssen die Eintragungen zu den Eigentümer\*innen vorgenommen werden. Es ist mindestens ein Eintrag vorzunehmen.

Im Beispiel ist nur Max Mustermann anzulegen.

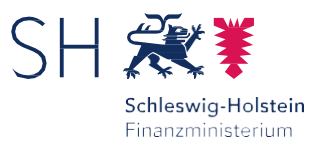

# Hauptvordruck GW 1 -Eigentumsverhältnisse - Eigentümer(innen)

Tragen Sie bitte zu jeder/m Eigentümer\*in die erforderlichen Daten ein.

| Eigentümer(innen)/Beteiligte ? |                                               |                           |  |  |
|--------------------------------|-----------------------------------------------|---------------------------|--|--|
| 42                             | Anredeschlüssel                               | Herrn v<br>10             |  |  |
| 42                             | Titel/akademischer Grad                       | 14                        |  |  |
| 42                             | Geburtsdatum                                  | 09.09.1999                |  |  |
| 43                             | Vorname/Firma Zeile 1                         | Mustermann<br>13          |  |  |
| 44                             | Name/Firma Zeile 2                            | Max 11                    |  |  |
| 45                             | Straße                                        | Musterstr.                |  |  |
| 46                             | Hausnummer, Hausnummerzusatz                  | 1           25         26 |  |  |
| 46                             | Telefonnummer                                 |                           |  |  |
| 47                             | Postfach                                      | 27                        |  |  |
| 47                             | Postleitzahl, Ort und gegebenenfalls Ortsteil | 24105 Kiel 22             |  |  |
| 48                             | Postleitzahl (Ausland)                        |                           |  |  |

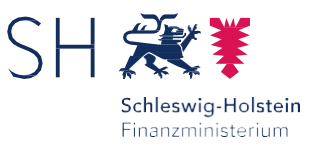

# Hauptvordruck GW 1 -Eigentumsverhältnisse - Eigentümer(innen)

Bitte tragen Sie, sofern vorhanden, Ihre Einkommensteuernummer und Ihre Identifikationsnummer ein (diese sind z. B. auf Ihrem Einkommensteuerbescheid abgedruckt).

Unter "Anteil am Grundstück" ist für jede/n Eigentümer\*in ihr/sein Anteil am Grundstück einzutragen.

Im Beispiel steht das verpachtete Grundstück im Alleineigentum von Max Mustermann. Beim Zähler und Nenner ist daher jeweils eine "1" einzutragen (1/1).

| 50             | Land Schleswig-Holstein                                 | ~       |
|----------------|---------------------------------------------------------|---------|
| 50             | Steuernummer 20 / 000 / 00000<br>Wo ist meine Steuernum | nmer 😧  |
| 50             | Finanzamt <b>Kiel</b>                                   |         |
| 50             | Identifikationsnummer 19                                |         |
| nteil am G     | Grundstück/Betrieb der Land- und Forstwir               | tschaft |
| 51             | Zähler, Nenner 1                                        | 70 71   |
| > gegebenenfal | ills gesetzlich vertreten durch:                        | 0       |
|                |                                                         |         |

# Hauptvordruck GW 1 – Eigentumsverhältnisse - Eigentümer(innen)

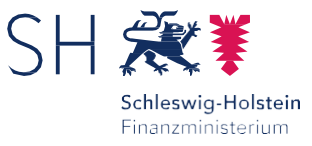

Nach Übernahme der Angaben der Eigentümer\*innen erhalten Sie folgende Übersicht:

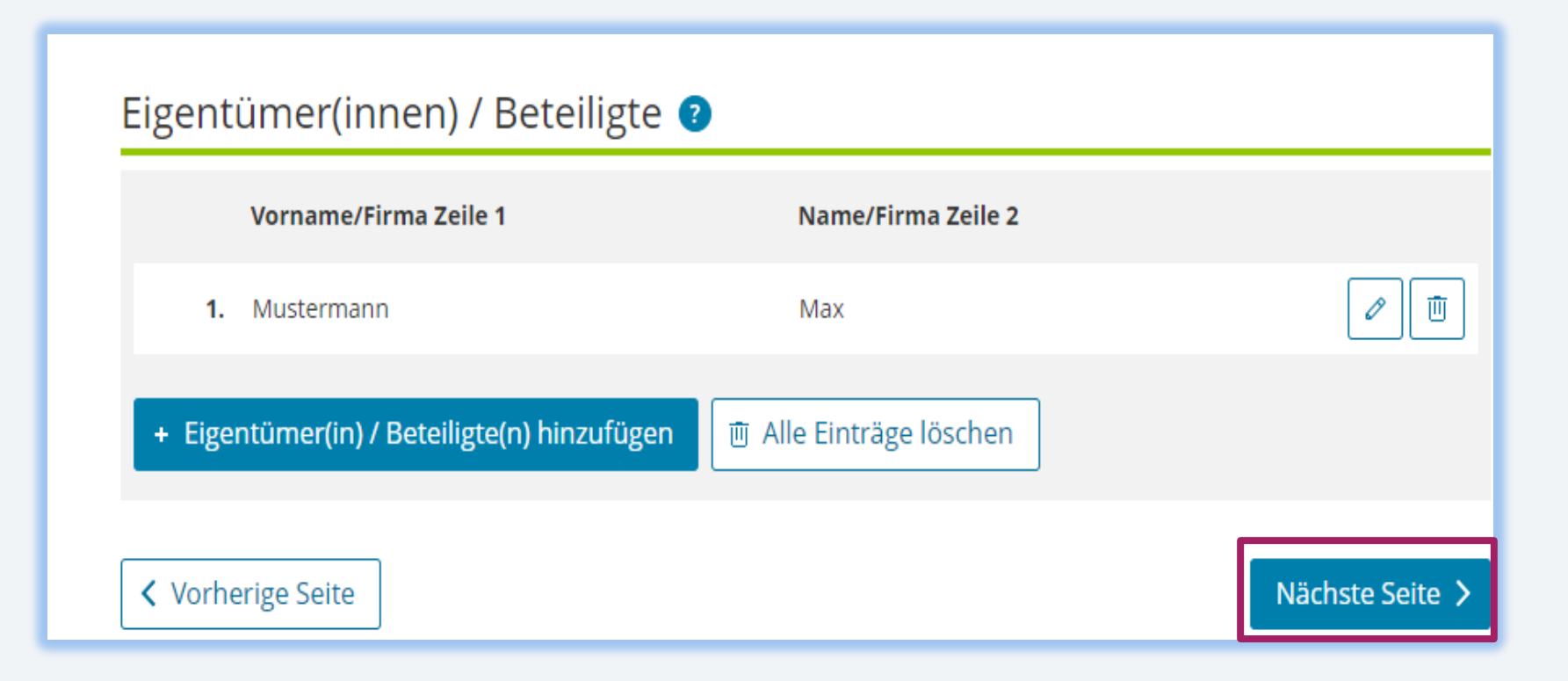

# Hauptvordruck GW 1 -Angaben zu Grundsteuerbefreiungen / -vergünstigungen

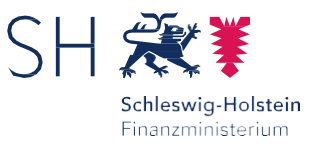

| 5 - Grundsteuerbefreiung/-vergünstigung 🧿 |                                                                                                    |  |  |
|-------------------------------------------|----------------------------------------------------------------------------------------------------|--|--|
| 31                                        | Der Grundbesitz wird ganz oder teilweise von einem begünstigten Rechtsträger oder für steuerbegünstigte<br>Zwecke verwendet oder es liegen die Voraussetzungen für eine Ermäßigung der Steuermesszahl vor. Die Anlage<br>Grundstück beziehungsweise Land- und Forstwirtschaft ist beigefügt und es liegen Angaben zur<br>Grundsteuerbefreiung/-vergünstigung vor. |  |  |
| < \                                       | 'orherige Seite                                                                                                    |  |  |

Sollte der Grundbesitz insgesamt steuerbefreit sein oder eine Grundsteuervergünstigung beantragt werden, ist hier eine entsprechende Auswahl zu treffen.

In der Regel liegen die Voraussetzungen für eine Steuerbefreiung / -vergünstigung nicht vor.

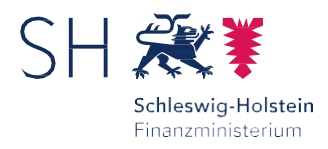

# Hauptvordruck GW 1 - Ergänzende Angaben zur Feststellungserklärung

| 6 - | Ergänzende Angaben zur Feststellungserklärung                                                                                                 |
|-----|----------------------------------------------------------------------------------------------------|
| 30  | Über die Angaben in der Feststellungserklärung hinaus sind folgende weitere oder abweichende Angaben oder<br>Sachverhalte zu berücksichtigen: |
| 30  | Ergänzende Angaben zur Feststellungserklärung                                                                                                 |
| < \ | /orherige Seite >                                                                                                    |

Eintragungen sind an dieser Stelle grundsätzlich nicht erforderlich.

# Hauptvordruck GW 1 – Empfangsvollmacht

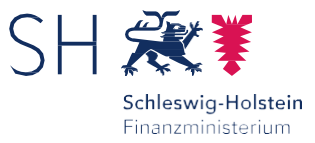

| 7 - Empfangsvollmacht 🤉 |                         |                      |  |  |
|-------------------------|-------------------------|----------------------|--|--|
| 22                      | Anredeschlüssel         | Keine Angabe ~<br>10 |  |  |
| 22                      | Titel/akademischer Grad | 14                   |  |  |
| 22                      | Telefonnummer           |                      |  |  |
| 23                      | Vorname/Firma Zeile 1   | 13                   |  |  |
| 24                      | Name/Firma Zeile 2      | 11                   |  |  |

Die Person, die Sie in an dieser Stelle benennen, wird

- der Bescheid und
- alle anderen mit diesem Verfahren im Zusammenhang stehenden Schreiben

mit Wirkung für und gegen alle anderen Beteiligten in Empfang nehmen.

Anwendungsfälle sind z. B. Empfangsbevollmächtige von Erbengemeinschaften oder steuerlich beratene Grundstückseigentümer\*innen. Bei Ehegatten mit derselben Anschrift ist eine Eintragung nicht erforderlich.

Klicken Sie die Schaltfläche "Nächste Seite". Nun haben Sie die Möglichkeit Angaben zu Personen zu machen, die Ihnen bei der Anfertigung der Erklärung helfen (z. B. Ihr Steuerberater).

Klicken Sie auf "Nächste Anlage". Es folgt die Anlage Land- und Forstwirtschaft (GW 3).

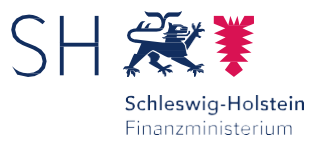

| Grundsteuer für andere Bundesländer                                                                                                    | ♠ > Anlage Land- und Forstwirtschaft (GW3)                                                                                                    |
|----------------------------------------------------------------------------------------------------|----------------------------------------------------------------------------------------------------|
| <ul> <li>Startseite des Formulars</li> <li>Hauptvordruck (GW1)</li> <li>Anlage Land- und Forstwirtschaft (GW3)         <ul> <li>1 - Angaben zur Feststellung des Grundsteuerwerts</li> <li>Angaben zur Feststellung des Grundsteuerwerts (1. Eintrag)</li> <li>2 - Angaben zu Grundsteuerbefreiungen</li> </ul> </li> </ul> | Anlage Land- und Forstwirtschaft (GW3)<br>zur Erklärung zur Feststellung des Grundsteuerwerts<br>Zu den Teilseiten                                                         |
|                                                                                                    | <ul> <li>1 - Angaben zur Feststellung des Grundsteuerwerts</li> <li>2 - Angaben zu Grundsteuerbefreiungen</li> <li>Vorherige Anlage</li> <li>Nächste Seite &gt;</li> </ul> |

Sie erhalten an dieser Stelle zunächst einen Überblick über die Anlage Land- und Forstwirtschaft.

In unserem Beispielsfall werden lediglich Angaben zur Feststellung des Grundsteuerwerts vorgenommen.

Klicken Sie bitte auf "Nächste Seite".

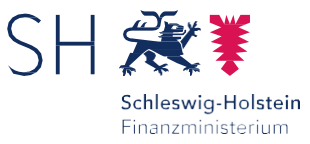

| 1 - Angaben zur Fest  | stellung des Grundsteu   | erwerts ?       |
|-----------------------|--------------------------|-----------------|
| Bundesland            | Gemeinde                 |                 |
|                       | Keine Einträge vorhanden |                 |
| + Gemeinde hinzufügen |                          |                 |
| ✓ Vorherige Seite     |                          | Nächste Seite > |

In der Anlage Land- und Forstwirtschaft (GW3) tragen Sie bitte unter "1 - Angaben zur Feststellung des Grundsteuerwerts" alle landund forstwirtschaftlichen genutzten Flächen ein.

Die land- und forstwirtschaftlich genutzten Flächen sind sortiert nach Gemeinde einzutragen. Sofern der Betrieb der Land- und Forstwirtschaft auf dem Gebiet mehrerer Gemeinden belegen ist, sind an dieser Stelle alle betroffenen Gemeinden separat zu erfassen.

Bitte wählen Sie "+ Gemeinde hinzufügen" aus.

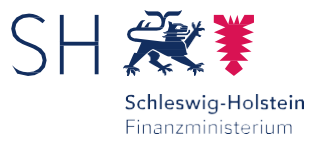

| Schleswig-Holstein                                                                                                    |
|----------------------------------------------------------------------------------------------------|
| Aasbüttel 🗸                                                                                                    |
| Kappeln                                                                                                    |
| Karlum<br>Karolinenkoog                                                                                                    |
| Kasseburg<br>Kasseedorf<br>Kastorf                                                                                                    |
| Katharinenheerd<br>Kattendorf                                                                                                    |
| Kayhude<br>Kellenhusen (Ostsee)<br>Kellinghusen<br>Kiebitzreihe<br>Kiel, Landeshauptstadt<br>Kirchbarkau<br>Kirchnüchel<br>Kisdorf<br>Vittlitz |
|                                                                                                    |

Wählen Sie das Bundesland und die dazugehörige Gemeinde aus, in der die einzelnen Flächen liegen.

Im nächsten Schritt wählen Sie die Gemeinde, in der die landoder forstwirtschaftlich genutzten Flächen belegen sind.

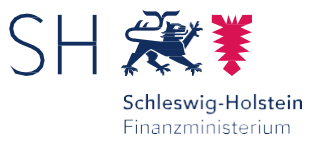

### Angaben zur Feststellung des Grundsteuerwerts ? 1. Eintrag

#### Angaben zur Gemeinde

| 4   |                                                                                                  | Bundesland   | Schleswig-Holstein     | ~    |  |  |  |
|-----|--------------------------------------------------------------------------------------------------|--------------|------------------------|------|--|--|--|
| 4   |                                                                                                  | Gemeinde     | Kiel, Landeshauptstadt | *    |  |  |  |
|     |                                                                                                  |              |                        | 18 🕜 |  |  |  |
| Ang | Angaben zu den Flurstücken<br>Gemeindeübergreifende<br>Iaufende Nummer Gemarkung Flurstücknummer |              |                        |      |  |  |  |
|     |                                                                                                  | Keine Eintro | äge vorhanden          |      |  |  |  |
| ł   | + Flurstück hinzufügen                                                                           |              |                        |      |  |  |  |

Fügen Sie anschließend die/das in der angegebenen Gemeinde belegene/n Flurstück/e einzeln hinzu. Drücken Sie dazu "+ Flurstück hinzufügen".

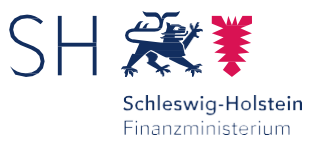

### Angaben zu den Flurstücken

1. Eintrag

#### Flurstück 🕐

| 5 | Gemarkung, Gemarkungsnummer                 | Kiel-P         •         012541         •           19         11         11 |
|---|---------------------------------------------|------------------------------------------------------------------------------|
| 6 | Flur                                        | 9 12                                                                         |
| 6 | Flurstück: Zähler, Nenner (falls vorhanden) | 109         21           13         14                                       |
| 6 | Amtliche Fläche                             | 16571                                                                        |

Tragen Sie die Angaben zu dem/n einzelne/n Flurstück/en in die dafür vorgesehenen Felder ein.

Angaben zu Ihren/m Flurstück/en finden Sie auch im Grundsteuerportal für Ertragsmesszahlen und Grundstücksdaten.

Dieses finden Sie unter:

www.schleswigholstein.de/grundsteuer

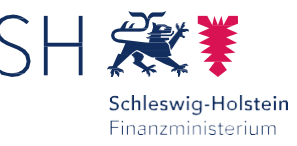

DigitalerAtlasNord Grundsteuerportal - Ertragsmesszahl und Grundstücksdaten

Ertragsmesszahlen sowie weitere Grundstücksangaben können Sie im Grundsteuerportal online einsehen. Folgen Sie bitte dem Link "Ertragsmesszahlen (Grundsteuer A)" auf der Seite www.schleswig-holstein.de/grundsteuer.

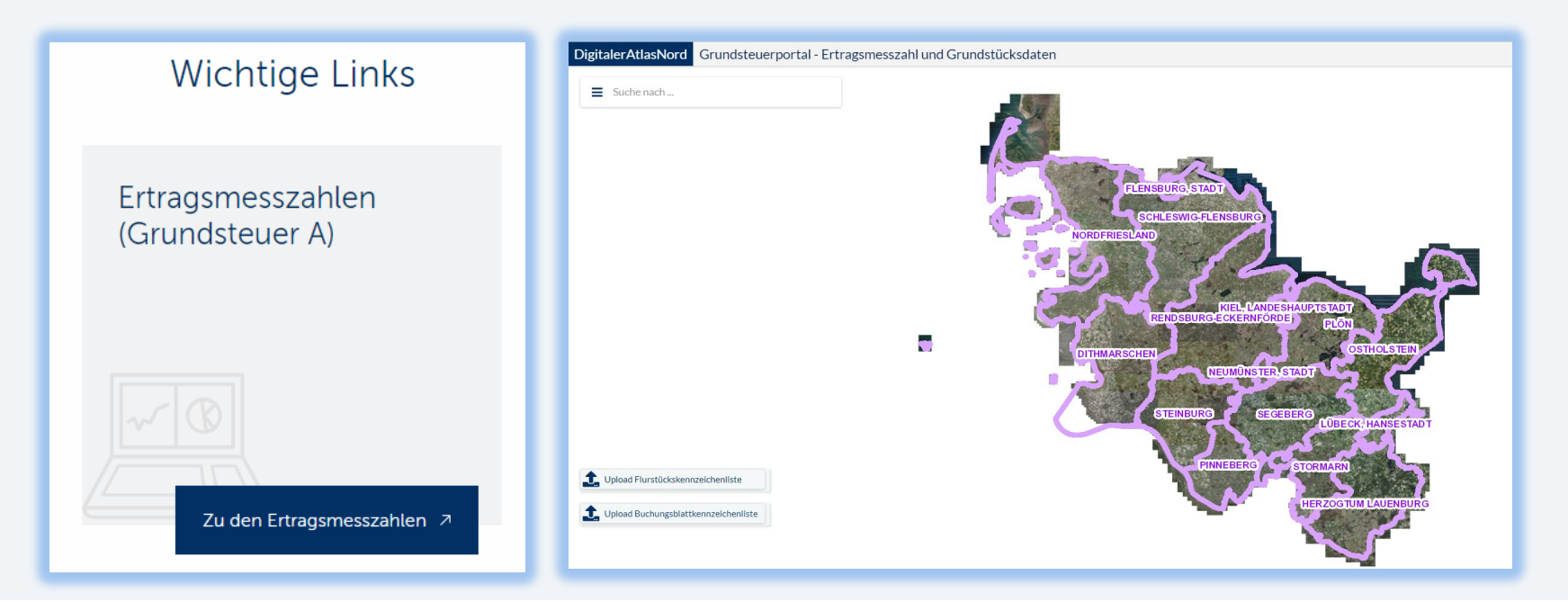

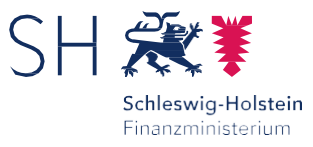

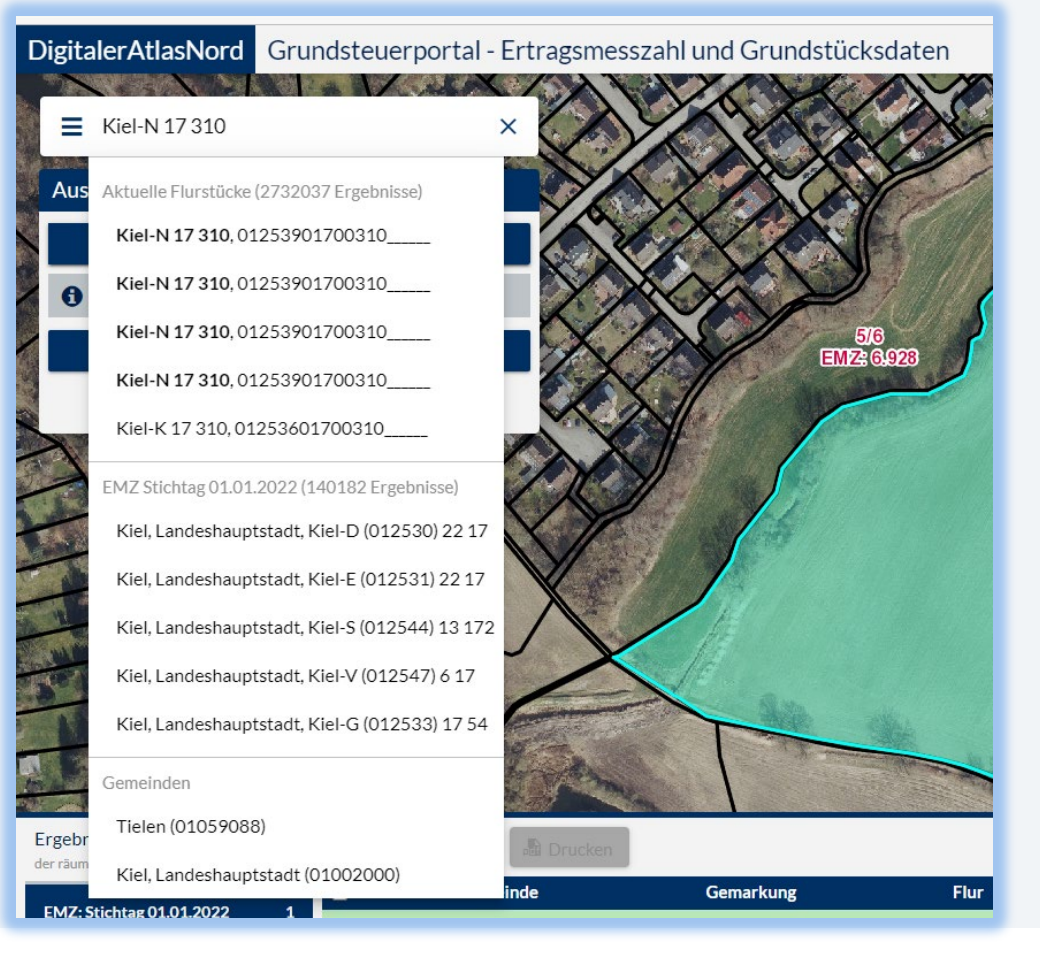

Im Feld "Suche nach" geben Sie bitte die Belegenheitsdaten des Flurstücks ein (z. B. durch Eingabe der Gemarkung, der Flur und des Flurstücks).

Alternativ können Sie auch auf der Karte händisch suchen.

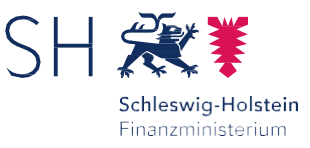

Beim Anklicken des jeweiligen Flurstücks wird Ihnen unterhalb des Kartenausschnitts

- die Gesamtertragsmesszahl und
- weitere Grundstücksdaten angezeigt.

Bitte notieren Sie sich diese Daten für Ihre Erklärung.

Hinweis: Eine Gesamtertragsmesszahl wird nur bei landwirtschaftlich oder für Saatzucht oder für Kurzumtriebsplantagen genutzte/n Fläche/n in Ihrer Grundsteuererklärung benötigt und im Portal angezeigt.

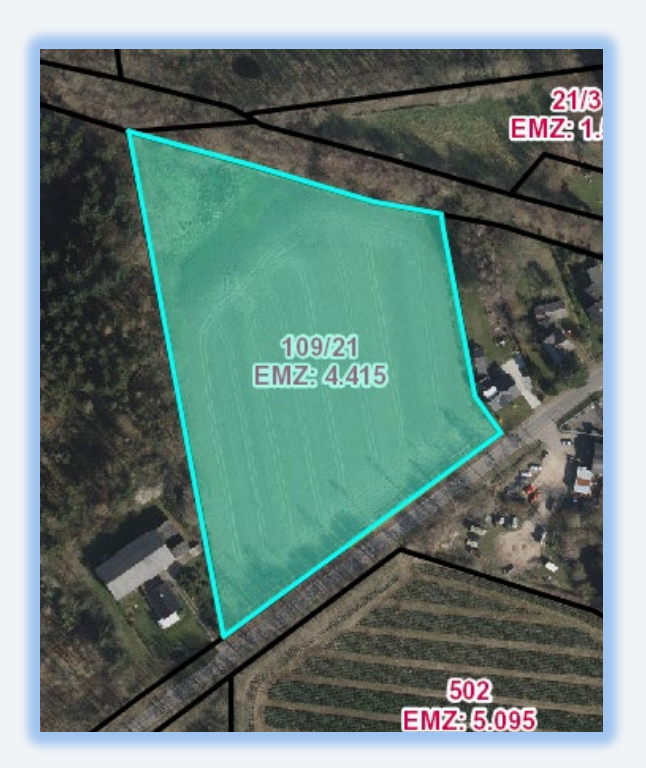

| Gemarkung       | Flur | Flurstück | Amtliche Fläche       | Art der Nutzung                        | Gesamtertragsmesszahl |
|-----------------|------|-----------|-----------------------|----------------------------------------|-----------------------|
| Kiel-P (012541) | 9    | 109/21    | 16.571 m <sup>2</sup> | Landwirtschaft / Ackerland (16.571 m²) | 4.415                 |
|                 |      |           |                       |                                        |                       |

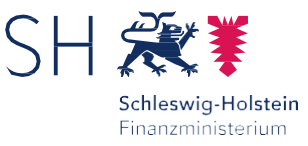

DigitalerAtlasNord Grundsteuerportal - Ertragsmesszahl und Grundstücksdaten

Sollten Sie weitere Erläuterungen zum Grundsteuerportal benötigen, bietet dieses auch eine ausführlichere Hilfe an. Um sich diese anzusehen, klicken Sie bitte auf "Hilfe" am oberen rechten Bildschirmrand.

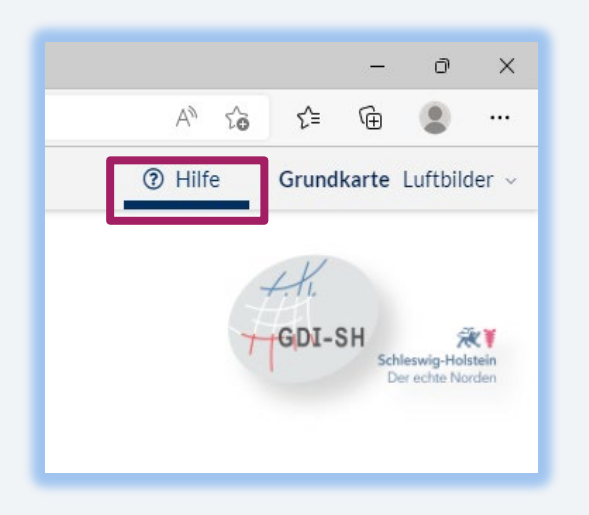

| Der ec                                     | hte Norden                                                                                                    | SH 🗶 🖡 👘                                                                                                    |
|--------------------------------------------|----------------------------------------------------------------------------------------------------|----------------------------------------------------------------------------------------------------|
| Gr<br>un                                   | undsteuerportal -<br>d Flurstücksdaten                                                                                                    | Ertragsmesszahl<br>Stand: 01.06.2022                                                                                                    |
| Nut                                        | zungshinweise                                                                                                    |                                                                                                    |
| Suc                                        | he nach Flurstücken                                                                                                    |                                                                                                    |
| Im Su<br>Flur u<br>Ansic<br>Die S<br>01.01 | uchfeld können Angaben zu Ort bzw. Ge<br>nd Flurstück eingefügt werden. Nach Aus<br>ht über dem Flurstück.<br>Suchergebnisse werden nach bis zu 4<br>"2022, Aktuelle Flurstücke, Gemeinden ur<br>Kiel-N 10 1                                                            | meinde, Gemarkung (Name oder Nummer),<br>wahl des Suchergebnisses zentriert sich die<br>Kategorien unterschieden: EMZ Stichtag<br>di Wohnplätze. |
| Im Su<br>Flur u<br>Ansic<br>Die S<br>01.01 | ushfal können Aggiben zu Ort bzw. Ge-<br>mignfögt werden. Nach Aus<br>ht über dem Flurstück.<br>Suchergebnisse werden nach bis zu 4<br>2022, Aktuelle Flurstücke, Gemeinden un<br>Kiel-N 10 1<br>Aktuelle Flurstücke (1639952 Ergebnisse)<br>Kiel-N 10 1,01253901000001 | meinde, Gemarkung (Name oder Nummer),<br>wahl des Suchergebnisses zentriert sich die<br>Kategorien unterschieden: EMZ Stichtag<br>nd Wohnplätze. |

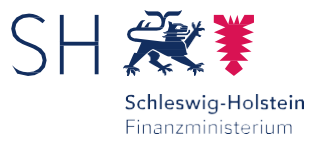

| Art der Nutzung 📀    |                          |                        |
|----------------------|--------------------------|------------------------|
| Nutzung:             | Fläche der Nutzung       |                        |
| + Nutzung hinzufügen | Keine Einträge vorhanden |                        |
|                      |                          | Flurstück übernehmen 🗲 |

Die Ermittlung des Grundsteuerwertes ist abhängig von der Art der Nutzung des Grundstücks. Aus diesem Grund ist die Nutzungsart anzugeben. Fügen Sie bitte zunächst eine Nutzung hinzu, indem Sie "+ Nutzung hinzufügen" anklicken.

Wird ein Flurstück unterschiedlich genutzt, sind hier mehrere Nutzungen hinzuzufügen.

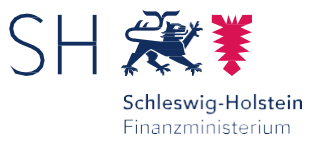

Bitte wählen Sie zunächst die für das einzelne Flurstück zutreffende Nutzungsart aus.

#### Art der Nutzung ? 1. Eintrag Keine Angabe Keine Angabe 1 Landwirtschaftliche Nutzung 2 Forstwirtschaftliche Nutzung 3 Bewirtschaftungsbeschränkung Forstwirtschaft 4 Weinbauliche Nutzung 5 Gemüsebau – Freiland 6 Gemüsebau – unter Glas und Kunststoffen 7 Blumen- und Zierpflanzenbau – Freiland 8 Blumen- und Zierpflanzenbau – unter Glas und Kunststoffen 9 Obstbau - Freiland 10 Obstbau - unter Glas und Kunststoffen 11 Baumschulen - Freiland 12 Baumschulen - unter Glas und Kunststoffen 13 Kleingarten- und Dauerkleingartenland 14 Gartenlaube größer 30 m<sup>2</sup> 15 Hopfen 16 Spargel 17 Wasserflächen ohne oder mit geringer Nutzung (Fischertrag kleiner 1 kg/Ar) 18 Wasserflächen bei stehenden Gewässern mit Fischertrag zwischen 1 kg/Ar und 4 kg/Ar 19 Wasserflächen bei stehenden Gewässern mit Fischertrag größer 4 kg/Ar

In unserem Beispielsfall dient die Fläche dem Anbau von Weizen. Im Beispiel ist die Nutzungsart "1 Landwirtschaftliche Nutzung" zutreffend.

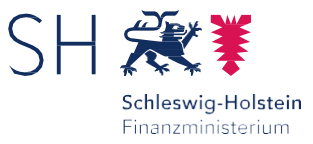

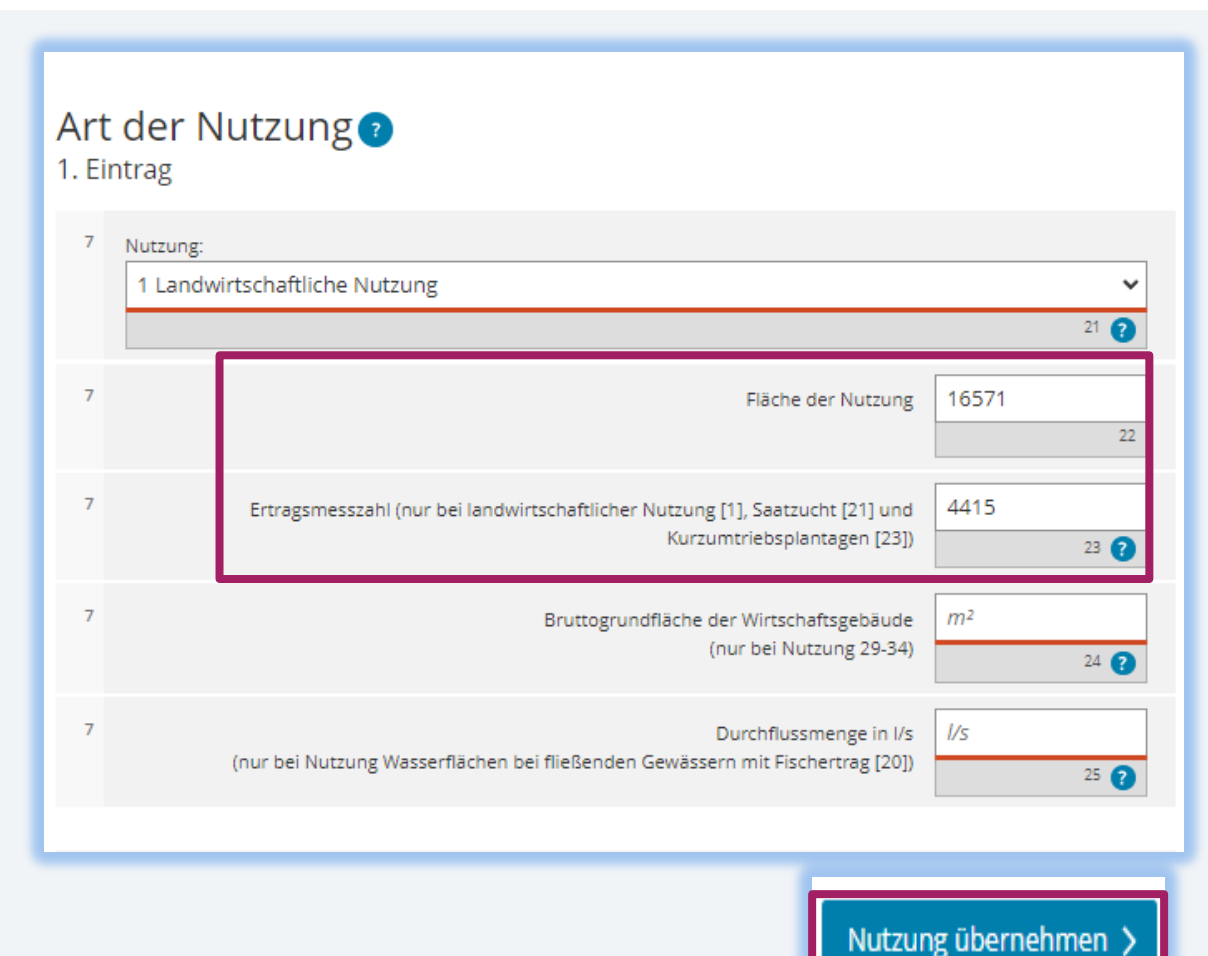

Bitte tragen Sie die Fläche der jeweiligen Nutzung und die aus dem Grundsteuerportal abgelesene Gesamtertragsmesszahl ein. Drücken Sie anschließend "Nutzung übernehmen".

### Hinweis:

Eine Ertragsmesszahl ist nur bei landwirtschaftlicher Nutzung (1), bei Saatzucht (21) und bei Kurzumtriebsplantagen (23) anzugeben, ansonsten bleibt das Feld leer.

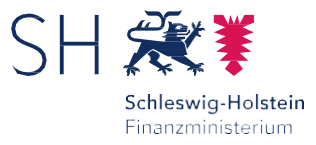

Nachdem Sie den Schaltfläche "Nutzung übernehmen" angeklickt haben, erhalten Sie folgende Übersicht:

| An,<br>1 | gaben zu den Flurstücken                    |                                        |                                          |          | Kl<br>ar | icken Sie au<br>ischließend | ıf "Gemeiı<br>auf "näch | nde überne<br>ste Seite". | hmen    | " und           |
|----------|---------------------------------------------|----------------------------------------|------------------------------------------|----------|----------|-----------------------------|-------------------------|---------------------------|---------|-----------------|
| Flur     | rstück 📀                                    |                                        |                                          |          |          |                             |                         |                           |         |                 |
| 5        | Gemarkung, Gemarkungsnummer                 | Kiel-P                                 | <ul> <li>✓ 012541</li> <li>19</li> </ul> | ►<br>11  |          |                             |                         |                           |         |                 |
| 6        | Flur                                        | 16<br>12                               |                                          |          |          |                             |                         |                           |         |                 |
| 6        | Flurstück: Zähler, Nenner (falls vorhanden) | 109         21           13         14 |                                          |          |          |                             |                         |                           |         |                 |
| 6        | Amtliche Fläche                             | 16571                                  |                                          |          |          |                             |                         |                           |         |                 |
| Art      | der Nutzung 📀                               |                                        |                                          |          | Г        | 1 - Angaben zur             | Feststellung            | des Grundsteu             | erwerts | 0               |
|          | Nutzung:                                    | Fläche der Nutzung                     |                                          |          |          | Bundesland                  |                         | Gemeinde                  |         |                 |
|          | 1. 1 Landwirtschaftliche Nutzung            | 16571                                  |                                          | 1        |          | 1. Schleswig-Holstein       |                         | Kiel, Landeshauptstadt    |         |                 |
| +        | Nutzung hinzufügen 🔟 Alle Einträge löschen  |                                        |                                          |          |          | + Gemeinde hinzufügen       | 🗇 Alle Einträge lösche  | en                        |         |                 |
|          |                                             |                                        | Flurstück über                           | nehmen > |          | ✓ Vorherige Seite           |                         |                           |         | Nächste Seite 🗲 |

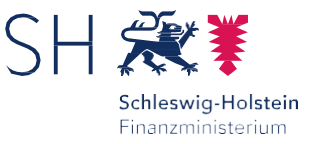

#### 2 - Angaben zu Grundsteuerbefreiungen

Verwendung des gesamten Grundbesitzes für steuerbegünstigte Zwecke

Der gesamte Grundbesitz wird für steuerbegünstigte Zwecke verwendet.

#### 4 Nutzungsart:

- Keine Angabe
- O 16 Grundbesitz, der Lehr- oder Versuchszwecken dient (§ 6 Nummer 1 Grundsteuergesetz)
- O 17 Grundbesitz, der von der Bundeswehr, den ausländischen Streitkräften, den internationalen militärischen Hauptquartieren, der Bundespolizei, der Polizei oder des sonstigen Schutzdienstes des Bundes und der Gebietskörperschaften sowie ihre Zusammenschlüsse als Übungsplatz oder Flugplatz benutzt wird (§ 6 Nummer 2 Grundsteuergesetz)
- O 18 Grundbesitz, der unter § 4 Nummer 1 bis 4 Grundsteuergesetz fällt (§ 6 Nummer 3 Grundsteuergesetz)

### Verwendung eines räumlich nicht abgrenzbaren Teil des Grundbesitzes für steuerbegünstigte Zwecke

Ein räumlich nicht abgrenzbarer Teil des Grundbesitzes wird für steuerbegünstigte Zwecke verwendet; die Nutzung zu steuerbegünstigten Zwecken überwiegt.

#### 5 Nutzungsart:

#### Keine Angabe

- O 16 Grundbesitz, der Lehr- oder Versuchszwecken dient (§ 6 Nummer 1 Grundsteuergesetz)
- 17 Grundbesitz, der von der Bundeswehr, den ausländischen Streitkräften, den internationalen militärischen Hauptquartieren, der Bundespolizei, der Polizei oder des sonstigen Schutzdienstes des Bundes und der Gebietskörperschaften sowie ihre Zusammenschlüsse als Übungsplatz oder Flugplatz benutzt wird (§ 6 Nummer 2 Grundsteuergesetz)

Alles prüfen 🕽

O 18 Grundbesitz, der unter § 4 Nummer 1 bis 4 Grundsteuergesetz fällt (§ 6 Nummer 3 Grundsteuergesetz)

Vorherige Seite

An dieser Stelle können Sie Angaben zu Grundsteuerbefreiungen und Grundsteuervergünstigungen machen.

In der Regel liegen die Voraussetzungen für eine Steuerbefreiung / -vergünstigung nicht vor.

Die Eintragungen auf der Anlage GW 3 sind damit abgeschlossen. Die Erklärung ist nun vollständig.

Klicken Sie bitte die Schaltfläche "Alles prüfen".

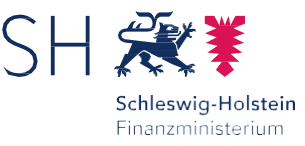

### Prüfung der Eingaben

#### Ihre Eingaben wurden geprüft

#### Es sind noch Fehler vorhanden.

- Anhand der Fehlerliste auf der linken Seite können Sie zu den Fehlern navigieren.
- Wenn alle Fehler behoben wurden erhalten Sie im nächsten Schritt eine Übersicht Ihrer Eingaben. Hier kann die Erklärung versendet werden.

#### Es sind Hinweise vorhanden.

≙

- Sie können das Formular trotz vorhandener Hinweise versenden.
- Anhand der Hinweisliste auf der linken Seite können Sie zu den betroffenen Formularfeldern navigieren.

ELSTER führt anschließend eine Plausibilitätsprüfung durch. Das Ergebnis dieser Prüfung wird im nächsten Schritt angezeigt.

Sollten noch Fehler (rot markiert) vorhanden sein, müssen diese behoben werden. Andernfalls kann eine Übermittlung nicht erfolgen.

Eventuelle Hinweise (gelb markiert) sollten nach Möglichkeit ebenfalls durch eine Überarbeitung der Eingaben beseitigt werden. Dies kann die Dauer der Bearbeitung Ihrer Erklärung verkürzen und weitere Rückfragen Ihres Finanzamtes vermeiden.

Die Erklärung kann auch mit noch vorhandenen Hinweisen an das Finanzamt gesendet werden.

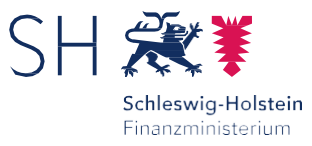

### Prüfung der Eingaben

Sind keine Fehler (mehr) vorhanden, kann die Erklärung an das Finanzamt übermittelt werden.

# Prüfungsmodus - Ihre Eingaben wurden geprüft Es sind keine Fehler vorhanden. Im nächsten Schritt erhalten Sie eine Übersicht Ihrer Eingaben. Hier kann die Erklärung versendet werden. Es sind Hinweise vorhanden. ≙ Sie können das Formular trotz vorhandener Hinweise versenden. Anhand der Hinweisliste auf der linken Seite können Sie zu den betroffenen Formularfeldern navigieren. Weiter

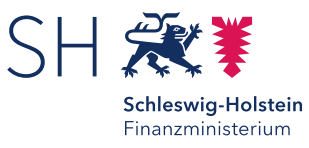

### Versenden des Formulars - Durchführung

Die anschließend eingeblendete Übersicht kann bereits vor dem Absenden über die "Drucken"-Schaltfläche bei Bedarf ausgedruckt werden. Die Schaltfläche befindet sich am Ende der Übersicht.

Mit Klick auf die Schaltfläche "Absenden" wird die Erklärung versendet.

Die übermittelte Erklärung ist danach in jederzeit bei ELSTER im Bereich "übermittelte Formulare" einsehbar und druckbar.

#### Formular absenden

Bitte überprüfen Sie noch einmal Ihre Angaben. Im Anschluss können Sie unten das Formular absenden.

zum 1. Januar 2022

Steuernummer 13/803/08384

#### Erklärung zur Feststellung des Grundsteuerwerts

#### Angaben zur Feststellung

|                                                                                                    | Absenden   |  |  |  |  |  |
|----------------------------------------------------------------------------------------------------|------------|--|--|--|--|--|
| Hinweis<br>Sie können die auf dieser Seite aufgeführten Angaben drucken. Des Weiteren wird Ihnen nach dem Absenden ein |            |  |  |  |  |  |
| enthält und ebenfalls ausgedruckt werden kann.                                                                         | en Angaben |  |  |  |  |  |

Damit haben Sie die Erklärung erfolgreich ausgefüllt und beim Finanzamt eingereicht.